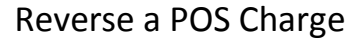

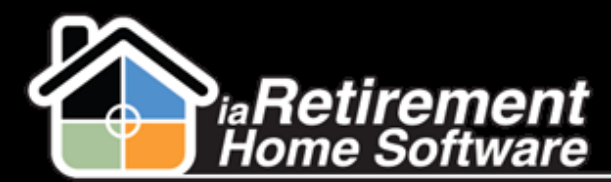

## How to Reverse a POS Charge

## **Description**

Use this function to reverse a point-of-sale charge that was entered incorrectly or has been refunded.

The system will:

- Screate a new POS entry with a negative amount equal to the original POS amount
- Leave the negative POS entry unprocessed, allowing it to appear on the next invoice

## **Step by Step**

- 1 Navigate to the Resident's Profile
- 2 In the baby words at the top of the page, hover over **POS Charges**
- **3** Select the **Audit No.** of the POS charge to be reversed

| - Show Fer                                                                                                    |      |            |                    |                    |        |      |                      |                   |                    |  |  |  |
|----------------------------------------------------------------------------------------------------|------|------------|--------------------|--------------------|--------|------|----------------------|-------------------|--------------------|--|--|--|
| Prospine Referred By Resident) [0]   PAP Details [0]   PAP Headers [0]   Open Activities [0]   Activity History [0]   Resident Invoice Split [0]   Notes & Attachments [0]  <br>Pers Awareness [0]   Relatives [0]   Resident Bank Accounts [0]   GL Transactions [0]   Dietary Information [0]   Visit [0]   Assessments [0]   Care Plan [0]  <br>Assistive rees [0]   Allergies [0]   Resident Interests [0]   Leases (2nd Occupant) [0]   Incident Management [0]   Census [3]   Leases [1]   Recurring Charges [0]  <br>POS Charges [1]   Billing Headers [1]   Marketing Events Attended [0]   Wait List Management [0]   Vouchers [0]   Resident Invoices [0]   Resident Transactions [0] |      |            |                    |                    |        |      |                      |                   |                    |  |  |  |
| 👩 PC                                                                                                    | os o | Charges    | [                  | lew POS Charges    |        |      |                      |                   | POS Charges Help 🕐 |  |  |  |
| Actio                                                                                                    |      | Audit No.  | Billing Code       | Description        | Amount | Date | Guest Name/Reference | Invoice Statement | Processed          |  |  |  |
|                                                                                                    | 1    | POS-004307 | Guest meal (Lunch) | Guest meal (Lunch) | 15.00  |      |                      |                   |                    |  |  |  |

- 4 Click the **POS Reversal** button
- **5** Verify that this is the POS charge that needs to be reversed
- 6 Check off the **Confirm POS Reversal** checkbox
- 7 Click Save

|                                          |               | Save QuickSave Cancel |           |            |
|------------------------------------------|---------------|-----------------------|-----------|------------|
| <ul> <li>Resident Information</li> </ul> |               |                       |           |            |
| Resident Name                            | Alison, Ali - |                       | Audit No. | POS-004307 |
| Date                                     | 6/5/2014      |                       | Amount    | 15.00      |
| ▼ POS Reversal                           |               |                       |           |            |
| Confirm POS Reversal                     | •             |                       |           |            |
|                                          |               | Save QuickSave Cancel |           |            |